How to let PROFINET IO device has IP address at start up

1. Please connect PC and PROFINET IO device via Ethernet,

and don't connect PROFINET IO controller.

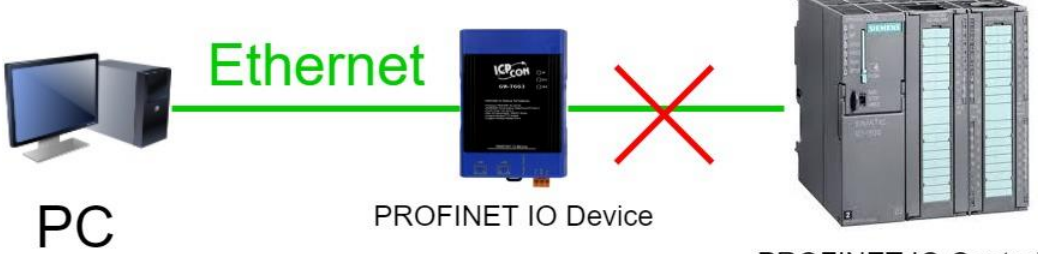

**PROFINET IO Controller** 

2. Double click "PFN\_Tool.exe"

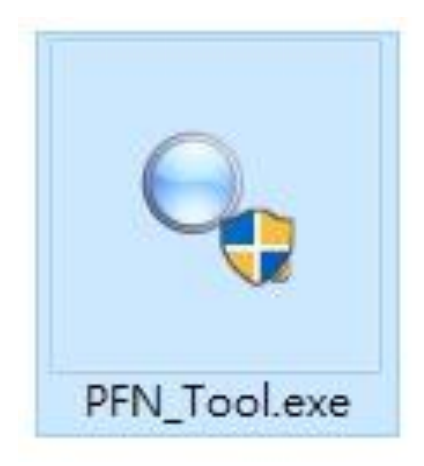

3. PFN\_Tool.exe version needs to be later than V1.33

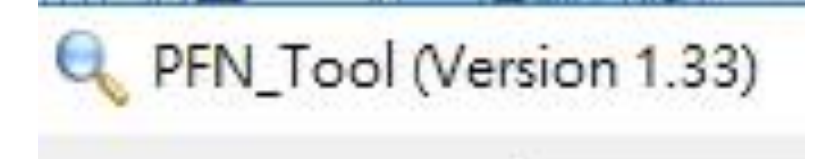

### 4. Select "Set Permanent Name" and "Set Permanent IP"

| etwoi | rk Devices : IP: 19 | 92.168.6.214 MAC: 9 | 4-DE-80-46-9E-C4 () | Realtek PCIe GBE I | Family Controller) |                    |
|-------|---------------------|---------------------|---------------------|--------------------|--------------------|--------------------|
|       |                     |                     | Search St           | art                |                    |                    |
| Live  | List                |                     |                     | ⊠ S                | et Permanent Name  | 🔽 Set Permanent I  |
|       | Туре                | Name                | IP                  | Mask               | Gateway            | Mac                |
|       | DEM 2055            | pfn-2055qc          | 192.168.255.2       | 255.255.255.0      | 192.168.255.254    | 00:0D:E0:17:00:1C  |
|       | FFN-2000            |                     |                     |                    | 0000               | 10.24.56.70.04.700 |
| •     | GW-7663             | gw-7663             | 0.0.0.0             | 0.0.0.0            | 0.0.0.0            | 12:34:50:78:9A:BC  |

## 5. Click "Search Start"

| etwor  | tk Devices : IP: 19 | 92.168.6.214 MAC: 9 | 4-DE-80-46-9E-C4 ( | Realtek PCIe GBE I | Family Controller) | -                 |
|--------|---------------------|---------------------|--------------------|--------------------|--------------------|-------------------|
|        |                     |                     | Search St          | eurt               |                    |                   |
| Live I | List                |                     |                    | ⊠ S                | et Permanent Name  | 🔽 Set Permanent I |
|        | Туре                | Name                | IP                 | Mask               | Gateway            | Mac               |
|        | PFN-2055            | pfn-2055qc          | 192.168.255.2      | 255.255.255.0      | 192.168.255.254    | 00:0D:E0:17:00:1C |
| •      | GW-7663             | gw-7663             | 0.0.0              | 0.0.0.0            | 0.0.0              | 12:34:56:78:9A:BC |
|        | PFN-2024            |                     | 192.168.255.1      | 255.255.255.0      | 192.168.255.1      | 00:0D:E0:17:16:A2 |

### 6. Double click PROFINET IO device

| etwor  | k Devices : | IP: 19 | 2.168.6.214 MAC: 9 | 4-DE-80-46-9E-C4 () | Realtek PCIe GBE I | Family Controller) |                    |
|--------|-------------|--------|--------------------|---------------------|--------------------|--------------------|--------------------|
|        |             |        |                    | Search St           | eurt               |                    |                    |
| Live I | List        |        |                    |                     | 🗹 S                | et Permanent Name  | 🔽 Set Permanent II |
|        | Туре        |        | Name               | IP                  | Mask               | Gateway            | Mac                |
|        | PEM-205     | 5      | pfp-2055cc         | 192 168 255 2       | 255 255 255 0      | 192 169 255 254    | 00.00.80.17.00.10  |
| ۲      | GW-766      | 3      | gw-7663            | 0.0.0.0             | 0.0.0.0            | 0.0.0.0            | 12:34:56:78:9A:BC  |
|        | PFN-202     | 4      | 202                | 192.168.255.1       | 255.255.255.0      | 192.168.255.1      | UU:UD:E0:17:16:A2  |

7. Key in IP address, Subnet Mask and Gateway, and then click

"Set"

| Device Type :<br>Device Name :<br>IP Address : | GW-7663<br>gw-7663<br>0.0.0             |     |
|------------------------------------------------|-----------------------------------------|-----|
| Subnet Mask :<br>Gateway :<br>Mac Address :    | 0.0.0.0<br>0.0.0.0<br>12:34:56:78:9A:BC |     |
| Device Name C                                  | onfigure                                |     |
| Device Name :                                  | gw-7663                                 | Set |
| Network Config                                 | gare                                    |     |
| IP Address :                                   | 0.0.0.0                                 |     |
| Subnet Mask 💠                                  | 0.0.0.0                                 |     |
| Gateway :                                      | 0.0.0.0                                 | Set |

## 8. Click "確定"

| Device Informa                                                                                | tion                                                                     |                  |            |        |
|-----------------------------------------------------------------------------------------------|--------------------------------------------------------------------------|------------------|------------|--------|
| Device Type :<br>Device Name :<br>IP Address :<br>Subnet Mask :<br>Gateway :<br>Mac Address : | GW-7663<br>gw-7663<br>0.0.0.0<br>0.0.0.0<br>0.0.0.0<br>12:34:56:78:9A:BC |                  |            |        |
| Device I <sub>Inforn</sub><br>Device I                                                        | nation                                                                   |                  | ×          | et     |
| Network<br>IP Addr                                                                            | Set 'network o                                                           | onfigure' sucess |            |        |
| Subnet 1                                                                                      |                                                                          |                  | -          |        |
| Gateway                                                                                       |                                                                          | 確定               | Se         | et     |
|                                                                                               |                                                                          |                  | te? henrey | Him on |

# 9. Close "Device Basic Configuration" window

| Jevice Informa                                                                               | tion                                                                                     |     |
|----------------------------------------------------------------------------------------------|------------------------------------------------------------------------------------------|-----|
| Device Type :<br>Device Name :<br>P Address :<br>Subnet Mask :<br>Jateway :<br>Mac Address : | GW-7663<br>gw-7663<br>192.168.6.125<br>255.255.0.0<br>192.168.6.125<br>12:34:56:78:9A:BC |     |
| Device Name C                                                                                | onfigure                                                                                 |     |
| Device Name :                                                                                | gw-7663                                                                                  | Set |
| Network Confis                                                                               | gure                                                                                     |     |
| dorwork Comig                                                                                |                                                                                          |     |
| P Address :                                                                                  | 192.168.6.125                                                                            |     |
| IP Address :<br>Subnet Mask :                                                                | 192.168.6.125<br>255.255.0.0                                                             |     |

#### 10. Restart PROFINET IO device

11. Click "Search Start". PROFINET IO device has IP Address at

#### start up.

| etwo: | ck Devices : IP: 192 | .168.255.214 MAC: 9 | 4-DE-80-46-9E-C4 | 4 (Realtek PCIe GI | BE Family Controlle: | r)                |
|-------|----------------------|---------------------|------------------|--------------------|----------------------|-------------------|
|       |                      |                     | Search St        | art                |                      |                   |
| /1Ve  | List                 | Name                | TP               | Mack               | Gateway              | Mac               |
|       | SIMATIC-PC           | laptop-Siagpqbk     | 172.17.12.35     | 255.240.0.0        | 172.18.0.254         | 04:D9:F5:00:94:23 |
|       | SIMATIC-PC           |                     | 0000             | 0000               | 0000                 | 6C·FN·49·AC·51·   |
|       |                      | 7662                | 100 160 6 105    | 255 255 0.0        | 102 169 6 125        | 12-24-56-70-04-DC |
| •     | GW-7663              | gw-7003             | 192.108.0.125    | 20.20.0.0          | 192.100.0.120        | 12.34.30.70.3A.DC |